# 第 13 章 使用 VB.net 2008 程式來 讀/寫 Win-GRAF 變數

本章以 Visual Studio .NET 2008 開發工具建立一個範例程式的方式來說明,範例程式可以在

XP-8xx8-CE6, WP-8xx8, WP-8xx8-CE7, VP-x2x8-CE7, WP-5xx8-CE7 產品盒內附的 CD-ROM 內找到。

### VB.NET 範例:

光碟:\napdos\Win-GRAF\demo-project\vb.net\_2008\_demo\

demo\_vb01: 數位 I/O 範例,搭配 I-87055W 模組 (於 Slot 0)

- demo\_vb02: 類比 I/O 範例, 搭配 I-87024W (Slot 1) 與 I-8017HW (Slot 2) 模組
- demo\_vb03: 讀/寫 Win-GRAF Internal Integers, Timer, Real 以及 String 變數 (無需 I/O 模組)
- demo\_vb04: 讀/寫 Win-GRAF Internal String 變數 (無需 I/O 模組)

#### Win-GRAF 範例:

光碟:\napdos\Win-GRAF\demo-project\

"demo\_vb01.zip", "demo\_vb02.zip", "demo\_vb03.zip", "demo\_vb04.zip"

# 13.1 如何回存 Win-GRAF 專案?

以下介紹如何把 Win-GRAF 範例程式,回存到 Win-GRAF Workbench 中。

首先,滑鼠點選工具列 "File" -> "Add Exiting Project" -> "FromZip...",並選擇想要回存的 Win-GRAF 專案 (zip 檔),即可回存該專案。之後,請執行編譯並將專案下載到 PAC 內。

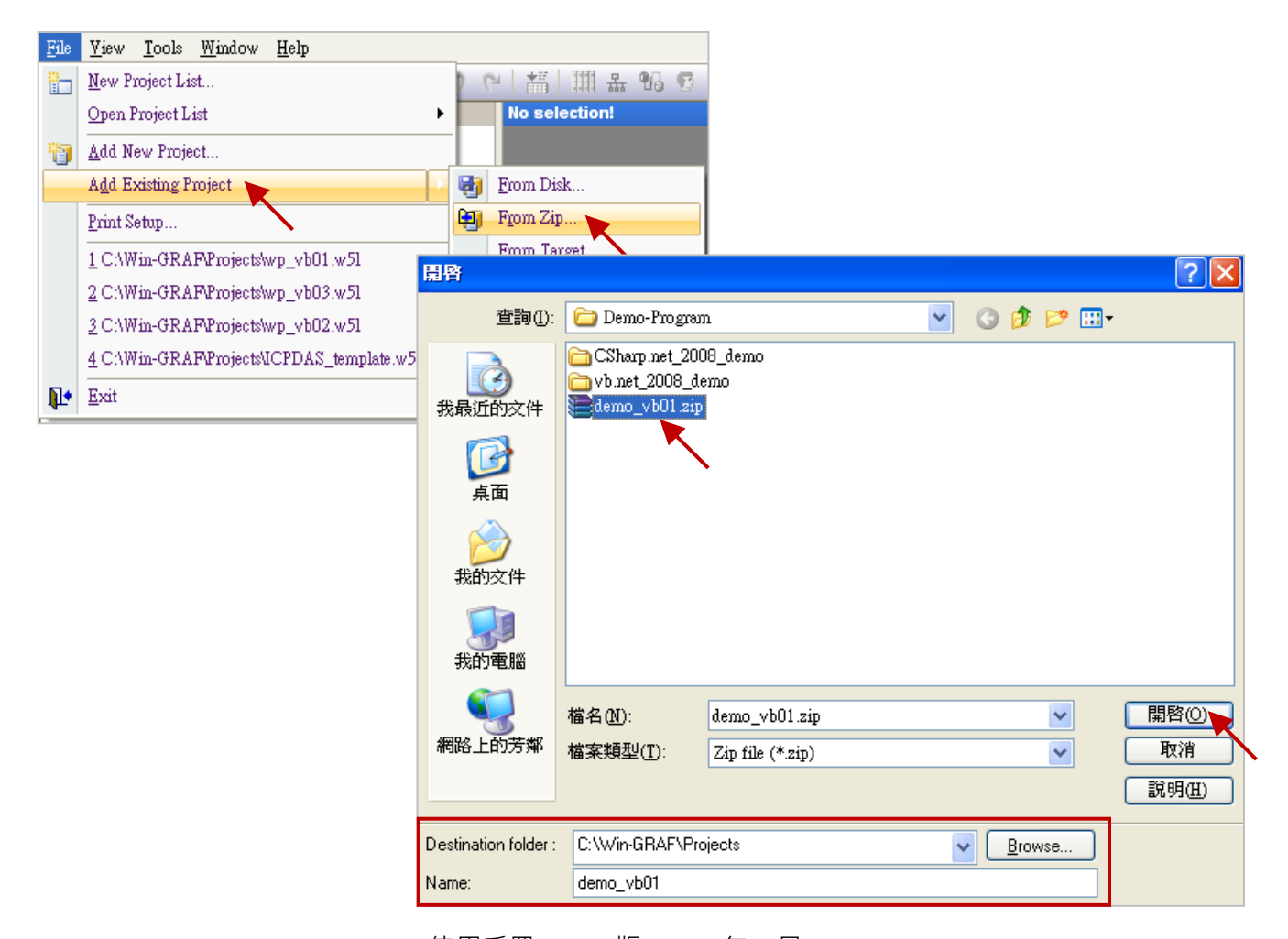

Win-GRAF 使用手冊, 1.07 版, 2019 年 1 月 ICP DAS 13-1

# 13.2 如何開放 Win-GRAF 變數給 .NET 程式使用?

Win-GRAF 中,除了字串 (String) 變數之外,其它欲開放的變數需在 "Binding" 設定中產生一個位址 才能提供.NET 程式進行存取。以下將示範如何開放變數:

- 1. 滑鼠點選工具列上的 "Open Binding Configuration" 按鈕來開啟 "Binding" 視窗。
- 2. 點選 "PUBLIC (:9000)" 來設定要公開的資料, "Address" 欄位無需填寫, "Port" 欄位固定為 "9000", 請勿更動。

| Wm Win-GRAF - Test_3                                                            |                    |         | Open Binding Configuration |                  |        |                 |    |
|---------------------------------------------------------------------------------|--------------------|---------|----------------------------|------------------|--------|-----------------|----|
| <u>File Edit V</u> iew Insert Project <u>T</u> ools <u>W</u> indow <u>H</u> elp |                    |         | Sinuing Co                 | iingu            | Tation |                 |    |
| BBBBBBBBB                                                                       | 🗙 🔍 🖕 🗢 🗠 🕌 🏭 品 🖲  | 0 🖸 E   | §9 🗗 🎽                     | ا <b>لا</b> کر 🖁 |        |                 |    |
| Workspace                                                                       | Binding            | -       |                            |                  |        |                 | XX |
| ⊟ 🗿 Test_3                                                                      | A D C Network      | Name    | Value                      |                  | 🍸 Name | Туре            | 1  |
| 🗄 🛅 Exception programs                                                          | 📃 🧮 RUBLIC (:9000) | Name    | PUBLIC                     |                  | 🚮 GI   | obal variables  | ^  |
| 📩 🛁 Programs                                                                    |                    | Address |                            |                  | 🔛 RE   | ETAIN variables |    |
| 🖭 🎟 Main                                                                        |                    | Port    | 9000                       |                  | 🗋 M:   | ain             |    |
| 📥 🛅 Watch (for debugging)                                                       |                    |         |                            |                  | P:: pC | )nBadIndex      | ~  |
| Soft Scope                                                                      |                    |         |                            |                  |        | -               |    |
| 🛅 Initial values                                                                | Name Identifier    | POBLIC  | " 區 个 必                    | ister            | Name   | <br>戀數區         |    |
| Binding Configuration                                                           |                    | 填寫 Ad   | dress °                    | Stor.            | Name   |                 |    |
|                                                                                 |                    |         |                            |                  |        |                 |    |
| Line 🔁 Types                                                                    |                    |         |                            |                  |        |                 |    |
|                                                                                 | <                  |         |                            | >                |        |                 |    |
|                                                                                 | Binding Variables  |         |                            |                  | 1      |                 |    |

 在設定公開資料之前,您必須在變數區先建立好要公開的變數。滑鼠點選 "Global variables" 再按 "Ins" 鍵來新增變數項目,下表為 "Test\_3" 範例所使用的變數,您可依實際需求來設定,設定完 成後,畫面如下。

| 變數名稱        | 資料型態 |
|-------------|------|
| Public_BOOL | BOOL |
| Public_INT  | INT  |
| Public_DINT | DINT |
| Public_WORD | WORD |
| Public_REAL | REAL |

|   |               |           | ΖX |
|---|---------------|-----------|----|
| Y | Name          | Туре      | D  |
|   | 🗉 🚮 Global va | riables 📐 | ^  |
|   | Public_BOOL   | BOOL      |    |
|   | Public_INT    | INT       |    |
|   | Public_DINT   | DINT      |    |
|   | Public_WORD   | WORD      |    |
|   | Dublic DEAL   | DEAL      |    |
|   | Public_REAL   |           |    |
|   | 📄 Main 🗖      |           |    |
|   |               | Enter 鍵   |    |

4. 如下圖, 滑鼠點選在 "PUBLIC(:9000)", 接著選取變數區內欲公開的變數資料, 並將其拖曳到
 "Name" 區域。"Identifier" 欄位會自動產生編號, 若其他 VB 或 .Net 程式想取用變數資料, 需
 設定一樣的 ID 編號。

注意: "PUBLIC" 最多可使用 8192 個變數,"Identifier" 編號只能是 "1~8192"。

| E             |             | Name    | Value              | 7 Name                               |             | Туре                        |   |
|---------------|-------------|---------|--------------------|--------------------------------------|-------------|-----------------------------|---|
| 🗄 🚠 PUBI      | .IC (:9000) | Name    | PUBLIC             | 🗏 🔂 🖓 G                              | lobal varia | bles                        |   |
| 0 states      |             | Address |                    | Public                               | BOOL        | BOOL                        | ٦ |
|               | •           | Port    | 9000               | Public<br>Public<br>Public<br>Public |             | INT<br>DINT<br>WORD<br>REAL |   |
| Name          | Identifier  |         | ositive hysteresis |                                      |             |                             | > |
| Public_BOOL   | 1           |         |                    | Name                                 | Valu        | le                          |   |
| Public_INT    | 2           |         |                    |                                      |             |                             |   |
| Public_DINT   | 3           |         |                    |                                      |             |                             |   |
| Public_WORD   | 4           |         |                    |                                      |             |                             |   |
| Public BEAL   | 5           |         |                    |                                      |             |                             |   |
| 1 GENO_THEFTE |             |         |                    |                                      |             |                             |   |

另外,如需開放 Win-GRAF 的 String 變數,可使用 "Pub\_String" 函式。在 Win-GRAF 專案的程式裡,加入此段 ST 語言程式。(您可回存 Win-GRAF demo\_vb04 範例程式,來查看以下程式內容)

Pub\_string(Address, String\_val);

Address: 開放的位址編號,範圍可以是 1~1024 String\_val: String 變數的名稱

### 變數說明:

| 名稱      | 型態                | 說明                                     |
|---------|-------------------|----------------------------------------|
| Init    | BOOL              | 初始化用·初值設定為 True。                       |
| Tmp_val | ROOL              | 判斷開放位址是否成功。                            |
|         | BOOL              | "True" 表示成功."False" 表示失敗。              |
| msg1    | STRING, 字串長度為 100 |                                        |
| msg2    | STRING, 字串長度為 32  |                                        |
| msg3    | STRING, 字串長度為 60  | │ <u>/注息</u> :子中 <b>反</b> 归以定 1 ~255 ◎ |

### 程式內容:

If init then Init := false; (\* 開放位址為1的字串值\*) Tmp\_val := pub\_string(1,msg1);

(\* 開放位址為 2 的字串值 \*) Tmp\_val := pub\_string(2,msg2);

(\* 開放位址為 3 的字串值 \*)

Tmp\_val := pub\_string(3,msg3);

End\_if;

# 13.3 建立 VB.NET 新專案

1. 開啟微軟 Visual Studio .NET 2008 軟體,點選 [File] > [New Project]。

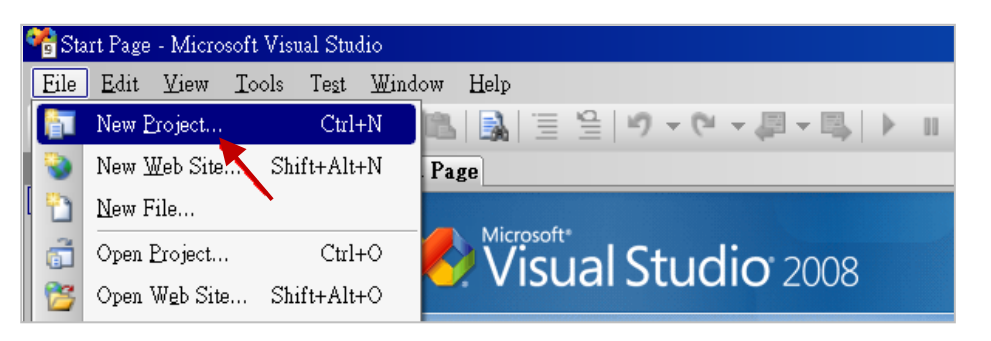

 點選 [Smart Device] > [.NET frame work 3.5] > [Smart Device Project], 在下方輸入專案名稱 (本例: project1), 然後按 "OK"。

| Project types:                                                                                                    |                        | Templates:                                                | .NET Framework 3.5      |        |
|----------------------------------------------------------------------------------------------------|------------------------|-----------------------------------------------------------|-------------------------|--------|
| <ul> <li>■ Visual Basic</li> <li>■ Windows</li> <li>■ Web</li> <li>■ Smart Devin</li> <li>■ Office</li> <li>■ Database</li> <li>■ Reporting</li> <li>■ Test</li> <li>■ WCF</li> <li>■ Workflow</li> <li>■ Other Language</li> <li>■ Other Project Ty</li> <li>■ Test Projects</li> </ul> | es<br>ypes             | Visual Studio installed templates                         |                         | 2      |
| A project for Smart l                                                                                                    | Device applications. C | Choose target platform, Framework version, and template : | in the next dialog box. |        |
| <u>N</u> ame:                                                                                                    | project1               |                                                           |                         |        |
|                                                                                                    |                        |                                                           | OK                      | Cancel |
|                                                                                                    |                        |                                                           |                         |        |

3. 點選 [Device Application] > [Windows CE] > [.NET Compact Framework Version 3.5], 然後按 "OK"。

| Target <u>p</u> latform:                                                                        | Windows CE                            |                                | ¥                                                                                                    |
|-------------------------------------------------------------------------------------------------|---------------------------------------|--------------------------------|----------------------------------------------------------------------------------------------------|
| .NET Compact Framework version:                                                                 | .NET Compact Framework                | k Version 3.5                  | 2                                                                                                    |
| <u>T</u> emplates:                                                                              | NET Compact Framework                 | x Version 2.0<br>x Version 3.5 |                                                                                                    |
| Device<br>Application<br>1<br>Class Library<br>Ag<br>Class Library<br>Ag<br>Class Library<br>Ag | Console Control<br>pplication Library | Empty Project                  | Description:<br>A project for creating a .NET<br>Compact Framework 3.5 forms<br>application for Windows CE<br>Platform |
|                                                                                                 |                                       |                                | OK Cancel                                                                                                    |

Win-GRAF 使用手冊, 1.07 版, 2019 年 1 月 ICP DAS 13-4

# 13.3.1 加入專案參考 (Project Reference)

"UserShareNet"程式庫 (Library) 中包含了所有要跟 Win-GRAF 專案交換資料用的函式 (Function),而 在程式裡使用 "UserShare" 關鍵字之前,您必須在程式的參考清單裡加入參考: "UserShareNet.dll"。

- 請於出貨光碟中 (\napdos\Win-GRAF\demo-project\demo\_vb01\vb01\),將 "UserShareNet.dll" 檔 複製到目前專案的位置底下(例如: "C:\project1")。
- 7. 滑鼠右鍵點擊 "Solution Explorer" 視窗中的專案名稱 (例如: "project1"),再選擇 "Add Reference ..."。

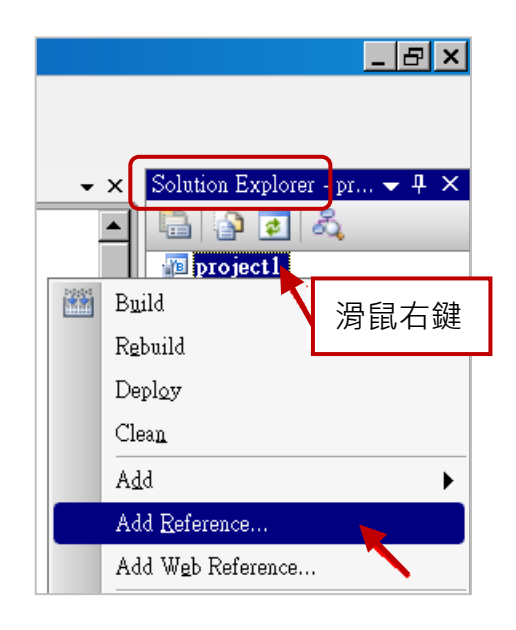

3. 點選 "Browse" 頁籤,並切換到目前的專案位置 (例如: "C:\project1"),再選擇 "UserShareNet.dll",並按 "OK" 即完成了。

| NET Projects Browse Recent<br>搜尋位置①: C project |                                 |
|------------------------------------------------|---------------------------------|
| i My Project<br>i obj<br>□ W W W W             | 切換到目前的專案位置 (例如: "C:\project1")。 |
|                                                |                                 |
| 檔案名稱(11):                                      | ×                               |
| 檔案類型( <u>T</u> ): Component Files (            | *.dll;*.tlb;*.olb;*.ocx;*.exe)  |
|                                                | OK Cancel                       |

註: 加入 "UserShareNet.dll" 後,下次需開發新專案時,即可從先前開發的專案目錄中 (例如: "C:\project1"),將此檔案複製並加入到新的專案中,或是,可預先從光碟中複製 "UserShareNet.dll" 到固定路徑中 (例如: "C:\dll\_lib")。 4. 加入 "UserShareNet.dll" 後,請雙擊專案的 "My Project",確認是否已加入 "UserShareNet.dll"。

|             | Solution Explorer       中 ×         Image: Solution Explorer       中 ×         Image: Solution Explorer       Image: Solution Explorer         Image: Solution Explorer       Image: Solution Explorer |
|-------------|----------------------------------------------------------------------------------------------------|
| Application | Configuration: N/A V Platform: N/A V                                                                                                    |
| Compile     |                                                                                                    |
| Debug       | References: Unused References Reference Paths                                                                                                    |
| References  | Reference Name         Type         Ver         Copy Local         Path           System         NET         2.0.00         False         C:\Program Files\Microsoft.NET\SDK\CompactFrameworkw2.0\W           System         NET         2.0.00         False         C:\Program Files\Microsoft.NET\SDK\CompactFrameworkw2.0\W           System         NET         2.0.00         False         C:\Program Files\Microsoft.NET\SDK\CompactFrameworkw2.0\W                                                                                                    |
| Resources   | System Drawing NET 2.0.0.0 False C. Program Files Microsoft NET SDK CompactFramework 2.0.W<br>System Windows For NET 2.0.0.0 False C. Program Files Microsoft NET SDK CompactFramework 2.0.W<br>System Windows For NET 2.0.0.0 False C. Program Files Microsoft NET SDK CompactFramework 2.0.W                                                                                                    |
| Signing     | System Xml NFI Z000 Faise C. Program FilesMicrosoft NFI SUKV ompactbrameworkWZ0WU<br>UserShareNet .NET 1.0.1.0 True C:Documents and Settings/user/桌面/wingrafdoc/Wapdos/Win-GR                                                                                                    |
| Devices     |                                                                                                    |
|             |                                                                                                    |
|             | <>                                                                                                    |

5. 以滑鼠右鍵點選 "Form1.vb",選擇 "View Code",並在第一、二行插入 "Option Explicit On" 與 "Imports UserShareNet" (如下圖)。

| Solution Explorer 🛛 🚽 🗙                          | Form1.vb                                   |
|--------------------------------------------------|--------------------------------------------|
| 🔓 😰 🖬 🗉 🖧                                        | �;Form1                                    |
| project1     My Project     Form1.vb             | Option Explicit On<br>Imports UserShareNet |
| 右鍵<br>① Open<br>Ope <u>n</u> With<br>② View Code | ∃Public Class Form1 <br>End Class          |
|                                                  |                                            |

接著,就可以在您的 VB 表格中設計所需的物件與動作了。請參考 <u>13.5 節</u> 的說明來使用 "UserShareNet.dll"內的函式,來讀/寫 Win-GRAF 專案內的變數資料。

程式編寫完成後,請依照以下步驟來編譯 (Build) 並產生一個執行檔 (.exe)。

1. 請記得隨時按下 "Save All" 工具按鈕來存檔。

| 😤 pro  | ject1 -      | Microso | oft Visual (    | Studio        |            |   |
|--------|--------------|---------|-----------------|---------------|------------|---|
| Eile   | <u>E</u> dit | ∐iew    | Project         | <u>B</u> uild | Debug      | D |
| : 🛅    | ۵ 🔮          | i 🛅     | - 📃 🚺           | ¥,            | <b>b B</b> |   |
| Toolbo | X<br>Dovid   | e Con   | → I<br>trole v2 | Save A        | llorm1.vt  | * |
| Per Pe | ointer       |         |                 |               | Form1      |   |
| 🛛 🙄 Bi | ndinoS       | ource   |                 |               |            |   |

2. 點選 "Build" > "Build project1" 來編譯此專案 (project1),於 "Error List" 視窗中會顯示編譯結果。

| 🔞 project1 - Microsoft Visual Stud | 0                                              |
|------------------------------------|------------------------------------------------|
| Eile Edit View Project Bui         | ld <u>D</u> ebug Data F <u>o</u> rma           |
| 🚰 📎 📂 🖽 🗕 🗿 🏧                      | Build project1                                 |
| Toolbox 👻 🕈                        | Rebuild project1                               |
| All Device Controls v2             | Deploy p Error List                            |
| 🖓 Fonnier<br>🃅 BindingSource       | Clean prc 📀 0 Errors 🚹 0 Warnings 🕕 0 Messages |
|                                    | Description                                    |
|                                    |                                                |
|                                    |                                                |
|                                    |                                                |
|                                    |                                                |
|                                    | Build succeeded                                |

3. 编譯完成後,執行檔會存放在以下目錄中。

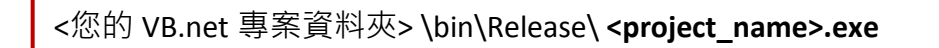

請將此執行檔 (例如: "project1.exe") 複製到 PAC 的 \System\_Disk\Win-GRAF\ 目錄下來執行。

### <u>注意:</u>

使用者可複製 VB.net 執行檔到其他目錄下執行,但請記得同時複製相關的 DLL 檔案,否則執行 會有錯誤。例如: 要在 \Micro\_SD\ 目錄下執行 "project1.exe",該目錄必須有以下 3 個檔案,即 "project1.exe"、"UserShareNet.dll"、"Quicker.dll" 檔。

(可在光碟的 "\System\_disk\Win-GRAF\" 目錄下取得 "UserShareNet.dll" 與 "Quicker.dll" 檔案)

# 13.5 "UserShareNet.DLL" 內的函式說明

本節著重於 "UserShareNet.DLL" 内的函式 (Function) 來進行說明。

"UserShareNet.DLL"提供了許多函式,可用來讀/寫 Win-GRAF 專案裡的變數,以下分為幾類:

- 1. 讀/寫 Boolean
- 2. 讀/寫 8-bit 整數
- 3. 讀/寫 16-bit 整數
- 4. 讀/寫 32-bit 整數
- 5. 讀/寫 64-bit 整數
- 6. 讀/寫 32-bit 實數
- 7. 讀/寫 64-bit 實數

※請參考附錄 A 來查看 Win-GRAF 變數的資料型態與範圍

# 13.5.1 讀/寫 Boolean 的函式

# Set\_BOOL

### 說明:

設定指定位址編號的 Boolean 變數值。

# 語法:

UserShare.Set\_BOOL ( iUserAddress As System.UInt16 , ByVal iStatus As byte) as Byte

### 參數:

iUserAddress: 指定變數的位址編號。(1~8192) iStatus: 設定變數的狀態;例如: iStatus = 1 表示 "True", iStatus = 0 表示 "False"

### 範例:

"設定位址 "1"的 Win-GRAF Boolean 變數為 "True". UserShare.Set\_BOOL(Convert.ToUInt16(1), 1)

### 範例程式:

光碟: \napdos\Win-GRAF\demo-project\vb.net\_2008\_demo\demo\_vb01

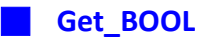

# 說明:

讀出指定位址編號的 Boolean 變數值。

# 語法:

UserShare.Get\_BOOL ( iUserAddress As System.UInt16 , ByRef iStatus As byte)

### 參數:

iUserAddress: 指定變數的位址編號 (1~8192)

iStatus: 取得變數的狀態; iStatus = 1 表示 "True", iStatus = 0 表示 "False"

# 範例:

\* 取得 Win-GRAF Boolean 位址編號 "1" 的變數狀態.
 Dim iStatus As Byte
 UserShare.Get\_BOOL(Convert.ToUInt16(1), iStatus)

### 範例程式:

光碟: \napdos\Win-GRAF\demo-project\vb.net\_2008\_demo\demo\_vb01

# 13.5.2 讀/寫 整數 的函式

### Set\_SINT Set\_INT Set\_DINT Set\_LINT

## 說明:

設定指定位址編號的 Win-GRAF 8-bit Integer, 16-bit Integer, 32-bit Integer 及 64-bit Integer 變數值。

### 語法:

UserShare.Set\_SINT (ByVal *iUserAddress* As System.UInt16, ByVal *iStatus* As SByte) As <u>Byte</u> UserShare.Set\_INT (ByVal *iUserAddress* As System.UInt16, ByVal *iStatus* As Short) As <u>Byte</u> UserShare.Set\_DINT (ByVal *iUserAddress* As System.UInt16, ByVal *iStatus* As <u>Integer</u>) As <u>Byte</u> UserShare.Set\_LINT (ByVal *iUserAddress* As System.UInt16, ByVal *iStatus* As <u>long</u>) As <u>Byte</u>

### 參數:

iUserAddress: 指定變數的位址編號 (1~8192) iStatus : 設定 8-bit Integer, 16-bit Integer, 32-bit Integer 及 64-bit Integer 值

### 範例:

(設定 32-bit integer 值 "1234567" 到位址編號 "1" 的變數. UserShare.Set\_DINT(Convert.ToUInt16(1), Convert.ToInt32(1234567))

\* 設定 integer 值 "-1234" 到位址編號 "2" 的變數. UserShare.Set\_INT(Convert.ToUInt16(3), Convert.ToInt16(-1234))

'設定 64-bit integer 值 "123456789012345" 到位址編號 "3" 的變數. UserShare.Set\_LINT(Convert.ToUInt16(3), Convert.ToInt64(123456789012345))

'設定 8-bit integer 值 "125" 到位址編號 "4" 的變數. UserShare.Set\_SINT(Convert.ToUInt16(3), Convert.ToSByte(125) )

### 範例程式:

- 1. 讀/寫 類比 I/O: \napdos\Win-GRAF\demo-project\vb.net\_2008\_demo\demo\_vb02
- : 讀/寫 Internal long integer 
   Timer 及 Real (浮點數)的值:
   \napdos\Win-GRAF\demo-project\vb.net\_2008\_demo\demo\_vb03

#### 📕 Get\_SINT 📕 Get\_INT 📕 Get\_DINT 📕 Get\_LINT

### 說明:

讀出指定位址編號的 Win-GRAF 8-bit Integer, 16-bit Integer, 32-bit Integer 及 64-bit Integer 變數值。

# 語法:

UserShare. Get\_SINT (ByVal *iUserAddress* As System.UInt16 , ByRef *iStatus* As <u>SByte</u>) As <u>Byte</u> UserShare. Get\_INT (ByVal *iUserAddress* As System.UInt16 , ByRef *iStatus* As <u>Short</u>) As <u>Byte</u> UserShare.Get\_DINT (ByVal *iUserAddress* As System.UInt16 , ByRef *iStatus* As <u>Integer</u>) As <u>Byte</u>

UserShare. Get LINT (ByVal iUserAddress As System.UInt16, ByRef iStatus As long) As Byte

#### 參數:

iUserAddress: 指定變數的位址編號 (1~8192) iStatus: 取得 8-bit Integer, 16-bit Integer, 32-bit Integer 及 64-bit Integer 值

### 範例:

Dim Dlong\_val As Int64 Dim short\_val As Int16 Dim long\_val As Int32 Dim Sbyte\_val as sbyte

"取得位址編號 "7"的 64-bit 整數的變數值. UserShare.Get\_LINT(Convert.ToUInt16(7), Dlong\_val)

'取得位址編號 "8"的 32-bit 整數的變數值. UserShare.Get\_DINT(Convert.ToUInt16(8), long\_val)

'取得位址編號 "9" 的 16-bit 整數的變數值. UserShare.Get\_INT(Convert.ToUInt16(9), short\_val)

'取得位址編號 "10" 的 8-bit 整數的變數值. UserShare.Get\_SINT(Convert.ToUInt16(9), sbyte\_val)

#### 範例程式:

- . 讀/寫 類比 I/O: \napdos\Win-GRAF\demo-project\vb.net\_2008\_demo\demo\_vb02
- 2. 讀/寫 Internal long integer 、 Timer 及 Real (浮點數) 的值: \napdos\Win-GRAF\demo-project\vb.net\_2008\_demo\demo\_vb03

# 13.5.3 讀/寫 實數 的函式

Get\_REAL Get\_LREAL

### 說明:

讀出指定位址編號的 Win-GRAF 32-bit Real、64-bit Real 變數值。

### 語法:

UserShare. Get\_REAL (ByVal iUserAddress As System.UInt16 , ByRef iStatus As Single) As Byte

UserShare. Get\_LREAL(ByVal iUserAddress As System.UInt16 , ByRef iStatus As Double) As Byte

### 參數:

iUserAddress: 指定變數的位址編號 (1~8192) iStatus: 取得浮點數數值

### 範例:

Dim float\_val As Single Dim double\_val As Double

\*取得位址編號 "7" 的 double 變數值.UserShare.Get\_LREAL(Convert.ToUInt16(7), double\_val)

'取得位址編號 "8"的 Single 變數值. UserShare.Get\_REAL(Convert.ToUInt16(8), float\_val)

### 範例程式:

- . 讀/寫 類比 I/O: \napdos\Win-GRAF\demo-project\vb.net\_2008\_demo\demo\_vb02
- 2. 讀/寫 Internal long integer 、Timer 及 Real (浮點數) 的值: \napdos\Win-GRAF\demo-project\vb.net\_2008\_demo\demo\_vb03

### Set\_REAL Set\_LREAL

### 說明:

寫入指定位址編號的 Win-GRAF 32-bit Real、64-bit Real 變數值。

# 語法:

UserShare. Set\_REAL (ByVal iUserAddress As System.UInt16, ByVal iStatus As Single) As Byte

UserShare. Set\_LREAL(ByVal iUserAddress As System.UInt16, ByVal iStatus As Double) As Byte

### 參數:

- iUserAddress: 指定變數的位址編號 (1~8192)
- iStatus: 設定浮點數數值

# 範例:

'寫入 11234.234567 到位址編號 "7" 的變數 UserShare.Set\_LREAL(Convert.ToUInt16(7),Convert.ToDouble(11234.234567))

'寫入 123.12 到位址編號 "8" 的變數 UserShare.Set\_REAL(Convert.ToUInt16(8), Convert.ToSingle (123.12))

### 範例程式:

- 1. 讀/寫 類比 I/O: \napdos\Win-GRAF\demo-project\vb.net\_2008\_demo\demo\_vb02
- 讀/寫 Internal long integer 、Timer 及 Real (浮點數) 的值: \napdos\Win-GRAF\demo-project\vb.net\_2008\_demo\demo\_vb03

# 13.5.4 讀/寫 字串 的函式

### Get\_STRING

# 說明:

讀取指定位址編號的 Win-GRAF 字串變數值。

### 語法:

UserShare. Get\_STRING (ByVal iUserAddress As System.UInt16, ByVal msg() As Byte) As Byte

# 參數:

iUserAddress: 指定變數的位址編號 (1~1024) msg(): 取得/設定 Win-GRAF 的字串值

# 範例:

Dim str\_val As String Dim msg() As Byte '取得位址編號 "7"的 String 變數值. UserShare.Get\_STRING(Convert.ToUInt16(7),msg) str\_val= byte\_array\_to\_unicode(msg)

Private Function byte\_array\_to\_unicode(ByVal buf() As Byte) As String Dim tmpmsg As String If buf.Length > 255 Then Return Nothing End If tmpmsg = System.Text.Encoding.GetEncoding("UTF-8").GetString(buf, 0, buf.Length)

Return tmpmsg End Function

### 範例程式:

光碟:

 讀/寫 STRING 的值: \napdos\Win-GRAF\demo-project\vb.net\_2008\_demo\demo\_vb04

### Set\_STRING

### 說明:

寫入指定位址編號的 Win-GRAF 字串值。

# 語法:

UserShare. Set\_STRING (ByVal iUserAddress As System.UInt16, ByVal msg() As Byte) As Byte

# 參數:

iUserAddress: 指定變數的位址編號 (1~1024) msg(): 設定 Win-GRAF 的字串值

### 範例:

Dim str\_val As String="Hello World" Dim msg() As Byte

msg= unicode\_to\_byte\_array(str\_val) ' 寫入位址編號 "7"的 String 變數值. UserShare.Set\_STRING(Convert.ToUInt16(7),msg )

'轉換字串成 byte array

Private Function unicode\_to\_byte\_array(ByVal msg As String) As Byte() Dim tmpbuf() As Byte If msg.Length > 255 Then Return Nothing End If tmpbuf = System.Text.Encoding.GetEncoding("UTF-8").GetBytes(msg) Return tmpbuf

End\_Function

### 範例程式:

光碟:

 讀/寫 STRING 的值: \napdos\Win-GRAF\demo-project\vb.net\_2008\_demo\demo\_vb04

# 13.5.5 如何讓 VB.NET 程式讀取 Win-GRAF 字串變數?

.NET 應用程式如果要寫入字串變數,必須根據目前使用的語言編碼 (例如: UTF-8) 轉換成 byte 陣列 才能寫入,若是讀出字串變數的陣列內容,則需要根據語言編碼轉換成字串。以下提供 VB.NET 程 式轉換的範例

(編碼為 UTF-8):

### String 轉成 byte 陣列

Private Function unicode\_to\_byte\_array(ByVal msg As String) As Byte() Dim tmpbuf() As Byte If msg.Length > 255 Then Return Nothing End If

tmpbuf = System.Text.Encoding.GetEncoding("UTF-8").GetBytes(msg)
Return tmpbuf
End Function

#### byte 陣列轉字串

Private Function byte\_array\_to\_unicode(ByVal buf() As Byte) As String Dim tmpmsg As String If buf.Length > 255 Then Return Nothing End If tmpmsg = System.Text.Encoding.GetEncoding("UTF-8").GetString(buf, 0, buf.Length)

Return tmpmsg End Function

# 第 14 章 使用 C# 程式來 讀/寫 Win-GRAF 變數

本章以 Visual Studio .NET 2008 開發工具建立一個範例程式的方式來說明,範例程式可以在 XP-8xx8-CE6, WP-8xx8, WP-8xx8-CE7, VP-x2x8-CE7, WP-5xx8-CE7 產品盒內附的 CD-ROM 內找到。

### C# 範例:

光碟:\napdos\Win-GRAF\demo-project\CSharp.net\_2008\_demo\ demo\_CSharp01: 數位 I/O 範例,搭配 I-87055W 模組 (於 Slot 0) demo\_CSharp02: 類比 I/O 範例,搭配 I-87024W (Slot 1) 與 I-8017HW (Slot 2) 模組 demo\_CSharp03: 讀/寫 Win-GRAF Internal Integer, Timer,及 Real 變數 (無需 I/O 模組) demo CSharp04: 讀/寫 Win-GRAF String 變數 (無需 I/O 模組)

### Win-GRAF 範例:

光碟 : \napdos\Win-GRAF\demo-project\ "demo\_vb01.zip", "demo\_vb02.zip", "demo\_vb03.zip", "demo\_vb04.zip"

# 14.1 如何回存 Win-GRAF 專案?

請參考 13.1 節 來回存 Win-GRAF 專案。

# 14.2 如何開放 Win-GRAF 變數給 C# 程式使用?

請參考 <u>13.2 節</u> - 開放 Win-GRAF 變數給 .NET 程式使用的方式。

# 14.3 建立 C# 新專案

1. 開啟微軟 Visual Studio .NET 2008, 點選功能表 [File] > [New Project]。

| 📽 Start Page - Microsoft Visual Studio |     |                           |               |               |        |                                   |  |
|----------------------------------------|-----|---------------------------|---------------|---------------|--------|-----------------------------------|--|
| E                                      | ile | <u>E</u> dit <u>V</u> iew | <u>T</u> ools | Te <u>s</u> t | Window | Help                              |  |
|                                        |     | New Project               |               | Ctrl          | +N     | L  🔜   🗏 😫   り ▾ (པ ▾ 🕮 ▾ 🖳   🕨 🗉 |  |
| 5                                      | 0   | New <u>W</u> eb Site      | Sh            | ift+Alt       | +N Pa  | age                               |  |
| [ ]                                    |     | <u>N</u> ew File          |               |               |        |                                   |  |
|                                        | ĩ   | Open <u>P</u> roject      |               | Ctrl          | +0     | Visual Studio 2008                |  |

2. 點選 [Smart Device] > [.NET frame work 3.5] > [Smart Device Project] · 並輸入專案名稱 (例如: "project1") · 然後點選 "OK" 。

| Project types:                                                                                                    | Templates:                                                                                                 | .NET Framework 3.5      |
|----------------------------------------------------------------------------------------------------|----------------------------------------------------------------------------------------------------|-------------------------|
| Database     Reporting     Test     Workflow     Other Languages     Windows     Web     Smart Device     Office     Database     Reporting     Test     WCF     Workflow     Window | Visual Studio installed templates<br>Smart Device<br>Project<br>My Templates<br>Search Online<br>Templates |                         |
| A project for Smart Device applications. C                                                                                                    | hoose target platform, Framework version, and template                                                     | in the next dialog box. |
| Name: project1                                                                                                    |                                                                                                    |                         |
|                                                                                                    |                                                                                                    | OK Cancel               |

3. 點選 [Device Application] > [Windows CE] > [.NET Compact Framework Version 3.5], 然後點選 "OK"。

| Target platform:<br>.NET <u>C</u> ompact Framework version:<br><u>T</u> emplates: | Windows CE<br>.NET Compact Framework<br>.NET Compact Framework<br>.NET Compact Framework | ork Version 3.5<br>ork Version 2.0<br>ork Version 3.5 | ×                                                                                                    |
|-----------------------------------------------------------------------------------|------------------------------------------------------------------------------------------|-------------------------------------------------------|----------------------------------------------------------------------------------------------------|
| Device<br>Application<br>Class Library<br>Ap                                      | Console Control<br>Library                                                               | Empty Project                                         | Description:<br>A project for creating a .NET<br>Compact Framework 3.5 forms<br>application for Windows CE<br>Platform |
| Download additonal emulator images                                                | and smart device SDKs                                                                    |                                                       | OK Cancel                                                                                                    |

# 14.3.1 加入 C# 專案參考

"UserShareNet"程式庫 (Library) 中包含了所有要跟 Win-GRAF 專案交換資料用的函式,而在程式裡使用 "UserShare" 關鍵字之前,您必須在應用程式的參考清單裡加入參考: "UserShareNet.dll"。

- 請於出貨光碟中 (\napdos\Win-GRAF\demo-project\demo\_CSharp01\demo\_CSharp01\), 將 "UserShareNet.dll" 檔複製到目前專案的位置底下(例如: "C:\project1")。
- 7. 滑鼠右鍵點選 "Solution Explorer" 視窗中的 專案名稱 (例如: "project1"), 再選擇 "Add Reference ..."。

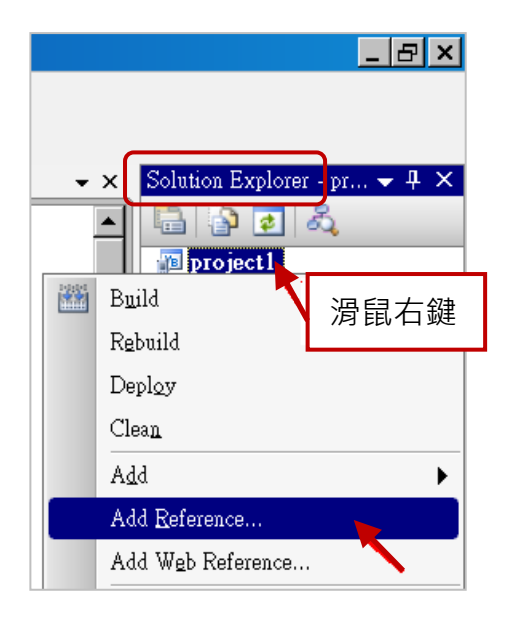

3. 點選 "Browse" 頁籤,並切換到目前的專案位置 (例如: "C:\project1"),再選擇 "UserShareNet.dll",並按 "OK" 即完成了。

| NET Projects Brows Recen<br>搜尋位置①: C project1 | nt<br>C 🎓 📂 🖽 -                 |
|-----------------------------------------------|---------------------------------|
| Dobj<br>Properties                            | 切換到目前的專案位置 (例如: "C:\project1")。 |
|                                               |                                 |
| 檔案名稱(11):                                     | ×                               |
| 檔案類型(I): Component Files                      | (*.dll;*.tlb;*.olb;*.ocx;*.exe) |
|                                               | OK Cancel                       |

 註:加入 "UserShareNet.dll" 後,下次需開發新專案時,即可從先前開發的專案目錄中 (例如: "C:\project1"),將此檔案複製並加入到新的專案中。或是,可預先從光碟中複製 "UserShareNet.dll"到固定路徑中 (例如: "C:\dll\_lib")。 4. 加入 "UserShareNet.dll" , 會出現在 "Solution Explorer" 視窗。

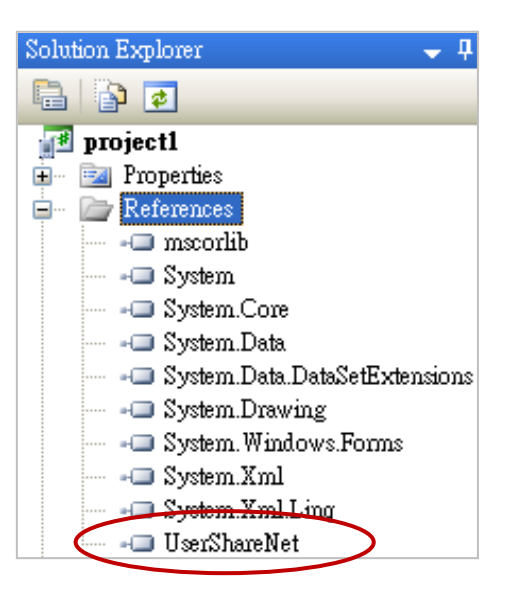

5. 以滑鼠右鍵點選 "Form1.cs",選擇 "View Code",將游標移到最上方,在第一個區段中加入 "using UserShareNet"。

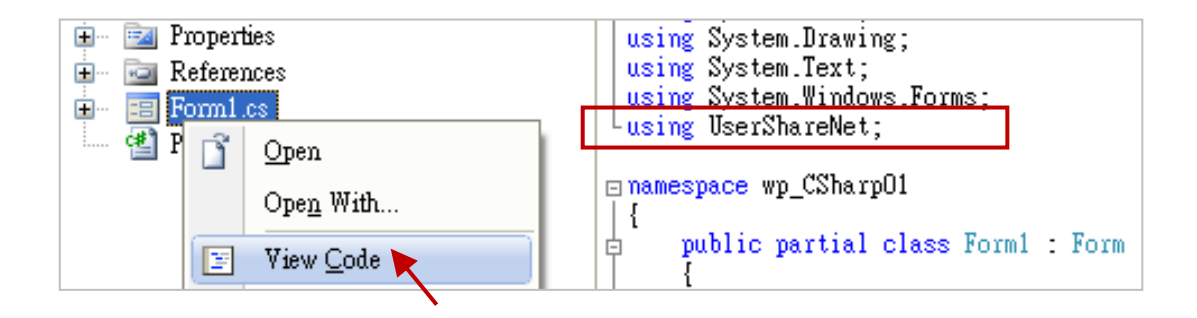

接著,就可以在您的 C# 表單中設計所需的物件與動作了。請參考 14.5 節 的說明來使用 "UserShareNet.dll"內的函式,來讀/寫 Win-GRAF 內的變數資料。

程式編寫完成後,請依照以下步驟來編譯 (Build) 並產生一個執行檔 (.exe)。

1. 請記得隨時按下 "Save All" 工具按鈕來存檔。

| 🐏 project1 - Microsoft Visual Studio |                  |         |                 |               |            |              |
|--------------------------------------|------------------|---------|-----------------|---------------|------------|--------------|
| Eile                                 | <u>E</u> dit     | ∐iew    | Project         | <u>B</u> uild | Debug      | D            |
| : 🛅                                  | ۵ 🔮              | 3 🛅 ·   | - 📃 🚺           | Υ.            | <b>b B</b> |              |
| Toolbo                               | x<br>Devid       | ce Cont | – ↓<br>trols v2 | Save Al       | l]orm1.vl  | <b>b</b> * ] |
| ► Pe                                 | ointer<br>ndingS | 011708  |                 |               | Form1      |              |

2. 點選 "Build" > "Build project1" 來編譯此專案 (project1),於 "Error List" 視窗中會顯示編譯結果。

| 🌀 project1 - Microsoft Visual St | ıdio                                           |  |  |  |
|----------------------------------|------------------------------------------------|--|--|--|
| Eile Edit View Project E         | <u>duild D</u> ebug Data Forma                 |  |  |  |
| i 🛐 💊 💕 🖽 🗕 🖪                    | 🔛 Build project1 💊                             |  |  |  |
| Toolbox 👻 🕂                      | Rebuild project1                               |  |  |  |
| - All Device Controls v2         | Deploy p Error List                            |  |  |  |
| Reference BindingSource          | Clean prc 📀 0 Errors 🔥 0 Warnings 🕕 0 Messages |  |  |  |
|                                  | Description                                    |  |  |  |
|                                  |                                                |  |  |  |
|                                  |                                                |  |  |  |
|                                  |                                                |  |  |  |
|                                  |                                                |  |  |  |
|                                  |                                                |  |  |  |
|                                  | Build succeeded                                |  |  |  |

3. 编譯完成後,執行檔會存放在以下目錄中。

<您的 C# .net 專案資料夾> \bin\Release\ <project\_name>.exe

請將此執行檔 (例如: "project1.exe") 複製到 PAC 的 \System\_Disk\Win-GRAF\ 目錄下來執行。

### <u>注意:</u>

使用者可複製 C# .net 執行檔到其他目錄下執行,但請記得同時複製相關的 DLL 檔案,否則執 行會有錯誤。例如: 要在 \Micro\_SD\ 目錄下執行 "project1.exe",該目錄必須有以下 3 個檔案, 即 "project1.exe"、"UserShareNet.dll"、"Quicker.dll" 檔。

(可在光碟的 "\System\_disk\Win-GRAF\" 目錄下取得 "UserShareNet.dll" 與 "Quicker.dll" 檔案)

# 14.5 "UserShareNET.DLL" 內的函式說明

本節將針對 "UserShareNet.DLL" 内的函式 (Function) 來進行說明。

"UserShareNet.DLL"提供了許多函式,可用來讀/寫 Win-GRAF 專案裡的變數,以下分為幾類:

- 1. 讀/寫 Boolean
- 2. 讀/寫 8-bit 整數
- 3. 讀/寫 16-bit 整數
- 4. 讀/寫 32-bit 整數
- 5. 讀/寫 64-bit 整數
- 6. 讀/寫 32-bit 實數
- 7. 讀/寫 64-bit 實數

※請參考附錄 A 來查看 Win-GRAF 的變數資料型態與範圍

# 14.5.1 讀/寫 Boolean 的函式

Set\_BOOL

### 說明:

設定指定位址編號的 Win-GARF Boolean 變數值。

# 語法:

UserShare.Set\_BOOL(ushort iUserAddress, byte iStatus)

#### 參數:

iUserAddress: 指定變數的位址編號 (1~8192)

iStatus: 設定變數的狀態;例如: iStatus = 1 表示 "True", iStatus = 0 表示 "False"。

# 範例:

//設定位址 "1" 的 Win-GRAF 變數為 True.

UserShare.Set\_BOOL(Convert.ToUInt16(1), 1);

### 範例程式:

光碟 : \napdos\Win-GRAF\demo-project\CSharp.net\_2008\_demo\demo\_CSharp01

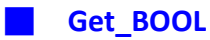

# 說明:

讀出指定位址編號的 Win-GARF Boolean 變數值。

# 語法:

UserShare.Get\_BOOL(ushort iUserAddress, out byte iStatus)

### 參數:

iUserAddress: 指定變數位址編號 (1~8192) iStatus: 取得變數的狀態; iStatus = 1 表示 "True", iStatus = 0 表示 "False"。

### 範例:

Byte iStatus=0; //取得位址編號 "1" 的變數狀態. UserShare.Get\_BOOL(Convert.ToUInt16(1),out iStatus);

# 範例程式:

光碟: \napdos\Win-GRAF\demo-project\CSharp.net\_2008\_demo\demo\_CSharp01

# 14.5.2 讀/寫 整數 的函式

### Set\_SINT Set\_INT Set\_DINT Set\_LINT

## 說明:

設定指定位址編號的 Win-GRAF 8-bit Integer, 16-bit Integer, 32-bit Integer 及 64-bit Integer 變數值。

### 語法:

UserShare.Set\_SINT(ushort iUserAddress , sbyte iStatus)

UserShare.Set\_INT(ushort iUserAddress , short iStatus)

UserShare.Set\_DINT(ushort iUserAddress, int iStatus)

UserShare.Set\_LINT(ushort iUserAddress, long iStatus)

# 參數:

iUserAddress: 指定變數的位址編號 (1~8192)

iStatus: 設定 8-bit Integer, 16-bit Integer, 32-bit Integer 及 64-bit Integer 值

### 範例:

//設定 32-bit integer 值 "1234567" 到位址編號 "1" 的變數. int temp1=1234567; UserShare.Set\_DINT(Convert.ToUInt16(1), temp );

//設定 16-bit Integer 值 "-1234" 到 Modbus 位址編號 "2" 的變數. short temp2= -1234; UserShare.Set\_INT(Convert.ToUInt16(2), temp2 );

//設定 64-bit Integer 值 "123456789012345" 到位址編號 "3" 的變數. long temp3=123456789012345; UserShare.Set\_LINT(Convert.ToUInt16(3), temp3 );

//設定 8-bit Integer "125" 值到位址編號 "4" 的變數. Sbyte temp4=125; UserShare.Set SINT(Convert.ToUInt16(4), temp4);

### 範例程式:

- 1. 讀/寫 類比 I/O: \napdos\Win-GRAF\demo-project\CSharp.net\_2008\_demo\demo\_CSharp02
- 2. 讀/寫 Internal long integer、Timer 及 Real (浮點數) 的值: \napdos\Win-GRAF\demo-project\CSharp.net\_2008\_demo\demo\_CSharp03

📕 Get\_SINT 📕 Get\_INT 📕 Get\_DINT 📕 Get\_LINT

### 說明:

讀出指定位址編號的 Win-GRAF 8-bit Integer, 16-bit Integer, 32-bit Integer 及 64-bit Integer 變數值。

### 語法:

UserShare.Get\_SINT(ushort iUserAddress, out sbyte iStatus) UserShare.Get\_INT(ushort iUserAddress, out short iStatus) UserShare.Get\_DINT(ushort iUserAddress, out int iStatus)

UserShare.Get\_LINT(ushort iUserAddress, out long iStatus)

# 參數:

iUserAddress: 指定變數的位址編號 (1~8192)

iStatus: 取得 8-bit Integer, 16-bit Integer, 32-bit Integer 及 64-bit Integer 值

# 範例:

Int64 Dlong\_val; Int16 short\_val; Int32 long\_val; sbyte sbyte\_val;

//取得位址編號 "7"的 64-bit 整數的變數值. UserShare.Get\_LINT(Convert.ToUInt16(7),out Dlong\_val);

//取得位址編號 "8"的 32-bit 整數的變數值. UserShare.Get\_DINT(Convert.ToUInt16(8),out long\_val);

//取得位址編號 "9" 的 16-bit 整數的變數值. UserShare.Get\_INT(Convert.ToUInt16(9),out short\_val);

//取得位址編號 "10" 的 8-bit 整數的變數值. UserShare.Get\_SINT(Convert.ToUInt16(9),out sbyte\_val)

# 範例程式:

- . 讀/寫 類比 I/O: \napdos\Win-GRAF\demo-project\CSharp.net\_2008\_demo\demo\_CSharp02
- 2. 讀/寫 Internal long integer 、 Timer 及 Real (浮點數) 的值: \napdos\Win-GRAF\demo-project\CSharp.net\_2008\_demo\demo\_CSharp03

# 14.5.3 讀/寫 實數 的函式

Get\_REAL Get\_LREAL

### 說明:

讀出指定位址編號的 Win-GRAF 32-bit Real、64-bit Real 變數值。

### 語法:

UserShare. Get\_REAL (System.UInt16 iUserAddress, out float iStatus)

UserShare. Get\_LREAL(ByVal iUserAddress As System.UInt16 , out Double iStatus)

# 參數:

iUserAddress: 指定變數的位址編號 (1~8192) iStatus: 取得浮點數數值

# 範例:

float float\_val; double double\_val;

// 取得位址編號 "7"的 double 變數值. UserShare.Get\_LREAL(Convert.ToUInt16(7),out double\_val);

//取得位址編號 "8"的 float 變數值. UserShare.Get\_REAL(Convert.ToUInt16(8),out float\_val);

### 範例程式:

- 1. 讀/寫 類比 I/O: \napdos\Win-GRAF\demo-project\CSharp.net\_2008\_demo\demo\_CSharp02
- 2. 讀/寫 Internal long integer、Timer 及 Real (浮點數)的值: \napdos\Win-GRAF\demo-project\CSharp.net 2008 demo\demo demo CSharp03

Set\_REAL Set\_LREAL

### 說明:

寫入指定的位址編號的 Win-GRAF 32-bit Real、64-bit Real 變數值。

### 語法:

UserShare. Set\_REAL ( ushort iUserAddress , float iStatus )

UserShare. Set\_LREAL( ushort *iUserAddress* , Double *iStatus*)

# 參數:

iUserAddress: 指定變數的位址編號 (1~8192)

iStatus: 設定浮點數數值

# 範例:

// 寫入 11234.234567 到位址編號 "7" 的變數 UserShare.Set\_LREAL(Convert.ToUInt16(7),Convert.ToDouble(11234.234567));

//寫入 123.12 到位址編號 "8" 的變數 UserShare.Set\_REAL(Convert.ToUInt16(8), Convert.ToSingle (123.12));

### 範例程式:

- 1. 讀/寫 類比 I/O: \napdos\Win-GRAF\demo-project\CSharp.net\_2008\_demo\demo\_CSharp02
- 2. 讀/寫 internal long integer、Timer 及 Real (浮點數) 的值: \napdos\Win-GRAF\demo-project\CSharp.net\_2008\_demo\demo\_CSharp03

# 14.5.4 讀/寫 字串的函式

### Set\_STRING

## 說明:

寫入指定位址編號的 Win-GRAF 字串值。

### 語法:

UserShare.Set\_STRING (ushort addr , <u>Byte</u> [] msg)

# 參數:

- addr: 指定變數的位址編號 (1~1024)
- msg[]: 設定 Win-GRAF String 變數值。

### 範例:

String str\_val; Byte[] msg;

```
// 寫入位址編號 "7"的 String 變數值.
msg= unicode_to_byte_array(str_val);
UserShare.Set_STRING(Convert.ToUInt16(7),msg);
```

//String 轉成 byte 陣列

```
private byte[] unicode_to_byte_array(string msg)
```

```
{
```

```
byte[] tmpbuf;
if (msg.Length > 255)
return null;
tmpbuf = Encoding.GetEncoding("UTF-8").GetBytes(msg);
return tmpbuf;
```

```
}
```

### 範例程式:

光碟:

 . 讀/寫 STRING 的值: \napdos\Win-GRAF\demo-project\CSharp.net\_2008\_demo\demo\_CSharp04

### Get\_STRING

### 說明:

讀取指定位址編號的 Win-GRAF 字串變數值。

# 語法:

### UserShare.Set\_STRING (ushort addr , Byte [] msg)

### 參數:

addr : 指定變數的位址編號 (1~1024) msg[] : 設定 Win-GRAF String 變數值。

# 範例:

String str\_val= "Hello World"; Byte[] msg;

// 設定位址編號 "7"的 String 變數值. UserShare.Get\_STRING(Convert.ToUInt16(7),msg); str\_val= byte\_array\_to\_unicode(msg);

```
//byte 陣列轉字串
private string byte_array_to_unicode(byte[] buf)
{
    string tmpmsg;
    if (buf.Length > 255)
        return null;
    tmpmsg = Encoding.GetEncoding("UTF-8").GetString(buf, 0, buf.Length);
    return tmpmsg;
    }
```

### 範例程式:

光碟:

1. 讀/寫 STRING 的值: \napdos\Win-GRAF\demo-project\CSharp.net\_2008\_demo\demo\_CSharp04

# 14.5.5 如何讓 C # 程式讀取 Win-GRAF 字串變數?

.NET 程式如果要寫入字串變數,必須根據目前使用的語言編碼 (例如: UTF-8) 轉換成 byte 陣列才能 寫入,若是讀出字串變數的陣列內容,則需要根據語言編碼轉換成字串。以下提供 C# 程式轉換的 範例 (編碼為 UTF-8):

# //String 轉成 byte 陣列

```
private byte[] unicode_to_byte_array(string msg)
```

```
{
    byte[] tmpbuf;
    if (msg.Length > 255)
        return null;
    tmpbuf = Encoding.GetEncoding("UTF-8").GetBytes(msg);
    return tmpbuf;
}
```

# //byte 陣列轉字串

```
private string byte_array_to_unicode(byte[] buf)
{
    string tmpmsg;
    if (buf.Length > 255)
        return null;
    tmpmsg = Encoding.GetEncoding("UTF-8").GetString(buf, 0, buf.Length);
    return tmpmsg;
}
```